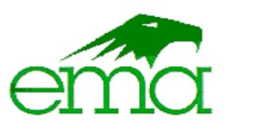

# entidad mexicana de acreditación, a.c.

Mariano Escobedo nº 564 Col. Nueva Anzures 11590, México, D.F. Tel. (55) 9148-4300 fax (55) 5591-0529 www.ema.org.mx LSC 01 800 022 29 78

## Guía rápida para el ingreso de solicitudes.

## Guía para Unidades de Verificación Acreditadas

*Caso 1:* Si usted desea ampliar en alguna norma a personal que ya está acreditado, deberá ingresar un trámite de Actualización de tipo de personal:

- o Ingresar a Saema con la clave de su Unidad de Verificación
- o Seleccionar: iniciar con una nueva solicitud / De clic en Aceptar
- Seleccionar: el tipo de UV
- Seleccionar: Actualización, ampliación o reducción de un alcance acreditado / De clic en Aceptar
- o Seleccionar: Actualización de tipo de personal De clic en Aceptar
- Revisar todos los campos con flecha verde
- Cuando le aparezca esta pantalla:

| Guariuo le aparezca esta parila                      | alla.                                                 |                                                                                                    |
|------------------------------------------------------|-------------------------------------------------------|----------------------------------------------------------------------------------------------------|
| SaEma<br>Interna<br>Minterna<br>Minterna<br>Minterna |                                                       |                                                                                                    |
| n Trámites Seguimiento                               |                                                       |                                                                                                    |
| 66 Personal por modificar??                          | Seleccione el icono de editar de la pe<br>modifique k | visona que requiere modificar. Una vez que se muestre en los campos de captura,<br>se datos requentos: Al finalizar oprima el botón Aceptar. |
|                                                      | Nombre:                                               |                                                                                                    |
|                                                      | CURP                                                  |                                                                                                    |
|                                                      | Puesto en la organización:                            |                                                                                                    |

Debajo de ella estará el listado del personal de su Unidad de Verificación

Tipo de personal: Verificador:

Busque a la persona de la cual desea ampliar el alcance y seleccione la imagen del

T

● SI ● NO

lápiz (los datos de esa persona se posicionarán en los rangos color gris) **NO MODIFIQUE NINGÚN PARAMETRO** y / De clic en Guardar y después / De clic en Aceptar

o En la siguiente pantalla busque nuevamente a la persona de la cual desea ampliar el

alcance y seleccione la imagen del lápiz <sup>e</sup> a continuación seleccione la norma(s) en la cuál(es) aplicará el(los) examen(es), al concluir la selección de las normas / De clic en Aceptar, le regresará a la pantalla anterior y le aparecerá la persona y normas seleccionadas, (repetir este paso si es más de una persona), al concluir con la captura de todos / De clic en Aceptar

 Los datos de la siguiente pantalla son indiferentes puede seleccionar cualquiera / De clic en Aceptar

|   | Datos para la evaluación en sitio                                                                                                    |                                               |                                        |                                                                        |
|---|----------------------------------------------------------------------------------------------------|-----------------------------------------------|----------------------------------------|------------------------------------------------------------------------|
|   | Fecha en la cual desea recibir la visita de evaluación en sitio,<br>en caso de requerirse:                                                                                                    | 10/11/201                                     | 7                                      |                                                                        |
|   | Opciones para proporcionar los recursos de gastos de vi<br>cubiertos:                                                                                                    | aje y viáti                                   | cos que                                | deben ser                                                              |
|   | <ul> <li>ema tendrá la responsabilidad de administrar los recursos y<br/>de gastos por viaje y viáticos.</li> </ul>                                                                                                    | emisión d                                     | e factura                              | por concepto                                                           |
|   | Il organismo tendrá la responsabilidad de administrar los re<br>directamente al grupo evaluador contra entrega de los com                                                                                                  | ecursos, re<br>probantes (                    | embolsa<br>correspo                    | ndo los gastos<br>ndientes                                             |
|   | NOTA. La visita de evaluación en sitio se podrá programar una<br>la etapa de evaluación documental.                                                                                                    | vez que se                                    | haya co                                | oncluido con                                                           |
|   | Contenido de la solicitud Re                                                                                                    | gresar                                        | Ace                                    | ptar                                                                   |
| ; | Seleccione los anexos que va                                                                                                    | a a in                                        | cluiı                                  | -                                                                      |
|   | Los anexos por acompañar a la solicitud deben adjuntarse en archivo<br>sean factibles de incorporar, podrá entregarlos en las oficinas de la EMA<br>oprima el botón Aceptar. En el caso de anexos que se requieren en un l | s por medio<br>I. Señalice co<br>formato espe | del sistem<br>n un clic<br>clfico, apa | na. En el caso de qui<br>las casillas de los ar<br>arece un icono para |
|   |                                                                                                    |                                               | _                                      |                                                                        |

|   | Administrativo                                                                   | Formato | Incluir |
|---|----------------------------------------------------------------------------------|---------|---------|
| 1 | Carta de designación de gerente técnico o gerente técnico sustituto              |         |         |
| 2 | Comprobante de Pago del 100% del costo del servicio (Ficha de Depósito Bancario) |         |         |
| з | Curriculum del candidato a ser gerente técnico o sustituto                       |         |         |
| 4 | Evidencias que soporten los conocimientos, capacitación y experiencia            |         |         |
|   | Contenido de la colleitud Dorrecas Acontas                                       |         |         |

0

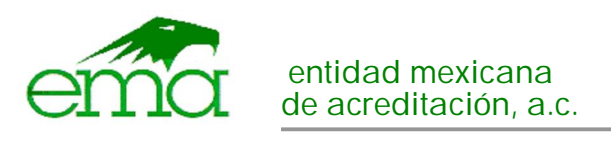

- De clic en Aceptar
  - ⊙ En la siguiente pantalla seleccione la flecha verde ⊕ que lo llevará a la siguiente pantalla donde seleccionará el archivo y dar clic en "Incorporar" puede consultar si es el

archivo correcto o si está completo, de ser así de click "Terminar" así con cada uno de los enexos, al concluir / De clic en Aceptar

- En la siguiente pantalla verá su solicitud concluida, en la sección de "Alcance del personal" le aparecerá el nombre de la persona con las normas que tiene acreditadas y también la norma(s) de la(s) cual(es) presentará exámen, para saber si nuestra captura fue correcta aparecerá la palabra "Ampliación", si la solicitud refleja lo que desea y es correcta / De clic en Aceptar o modificar si cometió algún error.
- La siguiente pantalla, el contrato no es necesario este solo se entrega en trámite de Vigilancia y Reevaluación (solo de clic en "Obtener"), sobre las carátulas de anexos le sugiero guardarlas.
   """

|                                                                             | Dé clic en el icono de cada documento para obtener e imprimir el archivo. El contrato debe firmarse y rubricanse en<br>cada hola por el representante legal y el representante autorizado, y entregarse en las oficinas de LEMA,<br>acompañado de los anexos que no incorporó en el sistema. En actua anexo incluya como portada la carátula que le<br>corresponda.                            |
|-----------------------------------------------------------------------------|----------------------------------------------------------------------------------------------------|
|                                                                             | Documento         Obtener           Contrato de prestación de servicios de acreditación         C           Carátulas de anexos por entregar en la EMA         C                                                                                                    |
| De clic en Aceptar<br>Lea y seleccione todos los<br>66Enviar la solicitud?? | Contentido de la solicitad Regresar Acepter                                                                                                    |
|                                                                             | Declaraciones:                                                                                                    |
|                                                                             | Declaro bajo protesta de decir verdad:                                                                                                    |
|                                                                             | <ul> <li>Que los datos contenidos en la presente solicitud y en sus anexos son ciertos.</li> <li>Que he leido y comprendido los siguientes documentos:<br/>Ley Federal sobre Metrología y Normalización y su Reglamento.</li> </ul>                                                                                                    |
|                                                                             | Disposiciones indicadas en el Contrato de Prestación de Servicios FOR-UV-030 vigente.<br>Norma Mexicana NNX-EC.17020-UNNC-2014 "Criterios generales para la operación de varios tipos de unidades<br>(organismo) que desarrolla la verificación (inspección)" y la Guia de Aplicación de la 17020 MP-HE0XX en su<br>edición vigente y correspondiente a la materia donde solicita el servicio. |
|                                                                             | Convocatoria para la acreditación y aprobación, en caso de que aplique.                                                                                                    |
|                                                                             | Política referentes a la trazabilidad y ensayos de aptitud de la entidad mexicana de acreditación, a. c.                                                                                                    |
|                                                                             | Procedimiento de Evaluación y Acreditación de Unidades de Verificación (organismos de inspección) MP-HP002 de<br>ema vigente a la fecha de la presente solicitud.                                                                                                    |
|                                                                             | Los demás criterios de evaluación correspondientes a la materia de la presente solicitud.                                                                                                    |
|                                                                             | Compromisos:                                                                                                    |
|                                                                             | A través de mi representante legal y autorizado me comprometo a cumplir con:<br>Ø Acatar todos los lineamientos establecidos a la fecha por la entidad mexicana de acreditación, a. c. (ema).                                                                                                    |
|                                                                             | Cubrir los gastos por concepto de viáticos y honorarios del grupo evaluador asignado que se generen en cada una<br>de las etapas del proceso de evaluación y acreditación.                                                                                                    |
| De clic en "Enviar solicituc                                                | Contenido de la solicitud Regresar Enviar solicitud                                                                                                    |

- Lea el siguiente mensaje y si está de acuerdo / De clic en Aceptar
- En la siguiente pantalla / De clic en "Obtener documento", ese es el acuse del ingreso de su solicitud (le sugiero guardarlo) / De clic en Aceptar

Ver siguiente caso.

0

0 0

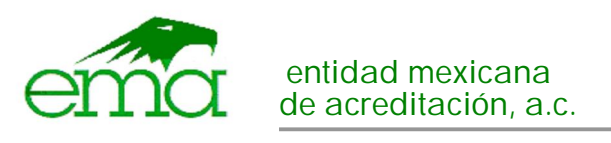

*Caso 2:* Si usted desea dar de alta nuevo personal (verificador / personal que aún no está acreditado), y ampliar en alguna norma a personal ya acreditado, deberá ingresar un trámite de Ampliación de personal:

- o Ingresar a Saema con la clave de su Unidad de Verificación
- o Seleccionar: iniciar con una nueva solicitud / De clic en Aceptar
- Seleccionar: el tipo de UV
- Seleccionar: Actualización, ampliación o reducción de un alcance acreditado / De clic en Aceptar
- o Seleccionar: Ampliación de personal / De clic en Aceptar
- Revisar todos los campos con flecha verde
- Cuando le aparezca esta pantalla:
   GPersonal??

| Proporcione los datos del personal d<br>alcance de la acreditación solicitada, as<br>para organismos de certificación), ir<br>endosar y aprobar la emisión de los in<br>para que se registre en el tablero. Re | le nivel directivo o<br>l como del persona<br>idicando si se prop<br>formes. Después d<br>pita el procedimier<br>presione | gerencial que realici<br>il involucrado en las<br>onen como Verificad<br>le capturar los datos<br>ito por cada persona<br>el batón Aceptar. | e funciones de super<br>actividades técnicas<br>lores cuando sean re<br>de una persona, opr<br>l. Una vez incorporad | visión relacionadas al<br>y/o administrativas (sc<br>sponsables de firmar,<br>ima el botón Incorpora<br>fas todas las personas, |
|----------------------------------------------------------------------------------------------------|----------------------------------------------------------------------------------------------------|----------------------------------------------------------------------------------------------------|----------------------------------------------------------------------------------------------------|----------------------------------------------------------------------------------------------------|
| Nombre:                                                                                                    |                                                                                                    |                                                                                                    |                                                                                                    |                                                                                                    |
| CURP                                                                                                    |                                                                                                    |                                                                                                    |                                                                                                    |                                                                                                    |
| Puesto en la organización:                                                                                                    |                                                                                                    |                                                                                                    |                                                                                                    |                                                                                                    |
| Tipo de personal:                                                                                                    |                                                                                                    | Ŧ                                                                                                    |                                                                                                    |                                                                                                    |
| Verificador:                                                                                                    | 🖲 SI 🔍 NO                                                                                                    |                                                                                                    |                                                                                                    |                                                                                                    |
|                                                                                                    |                                                                                                    |                                                                                                    |                                                                                                    | Incorporar                                                                                                    |
| Tipo Nombre                                                                                                    | CURP                                                                                                    | Puesto                                                                                                    | Verificador                                                                                                    | Eliminar Editar                                                                                                    |
| Contenido de la solicitud                                                                                                    |                                                                                                    |                                                                                                    | Regresar                                                                                                    | Aceptar                                                                                                    |

Ingrese la información en los campos requeridos: Nombre, CURP, Puesto en la organización, Tipo de personal (seleccione; Gerente Técnico, Gerente Sustituto o verificador), en Verificador elija la respuesta "SI" y de clic en "Incorporar", repita este paso las veces que sea necesario y al concluir / De clic en Aceptar

• En la siguiente pantalla hasta abajo busque nuevamente a la persona que quiere acreditar

para su Unidad de Verificación y seleccione la imagen del lápiz <sup>e</sup> a continuación seleccione la norma(s) en la cuál(es) aplicará el(los) examen(es) al concluir la selección de las normas / De clic en Aceptar, le regresará a la pantalla anterior y le aparecerá la persona y normas seleccionadas, (repetir este paso si es más de una persona la que usted capturó), al concluir con la captura de todos / De clic en Aceptar

o Para personal ya acreditado, busque dentro del listado y seleccione la imagen del

lápiz <sup>2</sup> a continuación seleccione la norma(s) en la cuál(es) aplicará el(los) examen(es) al concluir la selección de las normas / De clic en Aceptar, le regresará a la pantalla anterior y le aparecerá la persona y normas seleccionadas, (repetir este paso si es más de una persona), al concluir con la captura de todos / De clic en Aceptar

 Los datos de la siguiente pantalla son indiferentes puede seleccionar cualquiera / De clic en Aceptar

| Datos para la evaluación en sitio                                                                                                    |                                 |
|----------------------------------------------------------------------------------------------------|---------------------------------|
| Fecha en la cual desea recibir la visita de evaluación en sitio,<br>en caso de requerirse:                                                                                         | 10/11/2017                      |
| Opciones para proporcionar los recursos de gastos de via<br>cubiertos:                                                                                                    | aje y viáticos que deben ser    |
| <ul> <li>ema tendrá la responsabilidad de administrar los recursos y<br/>de gastos por viaje y viáticos.</li> </ul>                                                                | emisión de factura por concepto |
| El organismo tendrá la responsabilidad de administrar los recursos, reembolsando los gastos<br>directamente al grupo evaluador contra entrega de los comprobantes correspondientes |                                 |
| NOTA. La visita de evaluación en sitio se podrá programar una<br>la etapa de evaluación documental.                                                                                | vez que se haya concluido con   |
|                                                                                                    |                                 |

• Seleccione los anexos que va a incluir

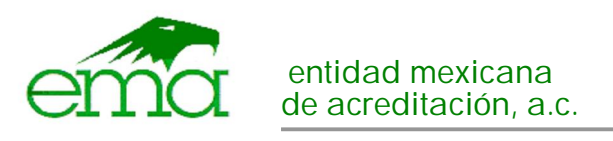

66 Listado de reguisitos anexos ??

|      | Los anexos por acompañar a la solicitud deben adjuntarse en archivos por medio del sistema. En el caso de que p                                                                                                    | or su tamañ                 | io no              |
|------|----------------------------------------------------------------------------------------------------|-----------------------------|--------------------|
| - 10 | ean factibles de incorporar, podrá entregarlos en las oficinas de la EMA. Señalice con un clic las casillas de los anex<br>prima el botón Aceptar. En el caso de anexos que se requieren en un formato específico, aparece un icono para qu | os por incor<br>e pueda obt | porar y<br>enerio. |
|      | Administrativo                                                                                                    | Formato                     | Inclu              |
| 1    | Comprobante de Pago del 100% del costo del servicio (Ficha de Depósito Bancario)                                                                                                    |                             |                    |
| 2    | Constancia que acredite que el organismo está registrado e inscribió a sus trabajadores al IMSS mediante el<br>Último pago bimestral realizado al IMSS que incluya: carátula y detalle de pago                                              |                             |                    |
| 3    | Para el caso de altas o cambio de Gerente Técnico y/o Sustituto incluir la carta de designación                                                                                                    |                             |                    |
|      | Técnico                                                                                                    | Formato                     | Inclu              |
| a.   | Curriculum Vitae del Personal Verificador (evidencia objetiva del personal sobre el conocimiento y/o capacitación                                                                                                    |                             |                    |

- De clic en Aceptar
- o En la siguiente pantalla seleccione la flecha verde ⊕ que lo llevará a la siguiente pantalla donde seleccionará el archvo y dar clic en "Incorporar" puede consultar si es el archivo correcto o si está completo, de ser así de click "Terminar" así con cada uno de los enexos, al concluir / De clic en Aceptar
- En la siguiente pantalla verá su solicitud concluida, en la sección de "Alcance del personal" le aparecerá el nombre de la persona con la(s) norma(s) de la(s) cual(es) presentará exámen y en el "Estatus" dirá "Ampliación", si la solicitud refleja lo que desea y es correcta / De clic en Aceptar o modificar si cometió algún error.
- La siguiente pantalla, el contrato no es necesario este solo se entrega en trámite de Vigilancia y Reevaluación (solo de clic en "Obtener"), sobre las carátulas de anexos le sugiero guardarlas.
   Generación de documentos <sup>3</sup>

|                                         | acompanado de los anexos que no incorporo en el sistema. En cada anexo incluya como portada la caracula que le<br>corresponda.                                                                                                    |
|-----------------------------------------|----------------------------------------------------------------------------------------------------|
|                                         | Documento     Obtener       Contrato de prestación de servidos de acreditación               Сантация de anexos por entregar en la EMA                                                                                                    |
|                                         | Contenido de la solicitud Regresar Aceptar                                                                                                    |
| De clic en Acepta<br>Lea y seleccione t | r<br>todos los rangos de la siguiente pantalla                                                                                                    |
|                                         | Declaraciones:                                                                                                    |
|                                         | Declaro bajo protesta de decir verdad:                                                                                                    |
|                                         | <ul> <li>Que los datos contenidos en la presente solicitud y en sus anexos son ciertos.</li> <li>Que he leido y comprendido los siguientes documentos:<br/>Ley F declaral sobre Metrología y Normálización y su Reglamento.</li> </ul>                                                                                                    |
|                                         | Disposiciones indicadas en el Contrato de Prestación de Servicios FOR-UV-030 vigente.                                                                                                    |
|                                         | Norma Mexicana NMX-EC-17020-IMNC-2014 "Criterios generales para la operación de varios tipos de unidades<br>(organismo) que desarrollan la verificación (inspección)" y la Guia de Aplicación de la 17020 MP-HE0XX en su<br>edición vigente y correspondiente a la materia donde solicita el servicio.                                                        |
|                                         | Convocatoria para la acreditación y aprobación, en caso de que aplique.                                                                                                    |
|                                         | Política referentes a la trazabilidad y ensayos de aptitud de la entidad mexicana de acreditación, a. c.                                                                                                    |
|                                         | Procedimiento de Evaluación y Acreditación de Unidades de Verificación (organismos de inspección) MP-HP002 de                                                                                                    |
|                                         | ema vigente a la fecha de la presente solicitud.                                                                                                    |
|                                         | ema vigente a la recha de la presente solicitud.<br>Los demás criterios de evaluación correspondientes a la materia de la presente solicitud.                                                                                                    |
|                                         | ema vigente a la techa de la presente solicitud.<br>Los demás criterios de evaluación correspondientes a la materia de la presente solicitud.<br>Compromisos:                                                                                                    |
|                                         | ema vigente a la techa de la presente solicitud.<br>Los demás criterios de evaluación correspondientes a la materia de la presente solicitud.<br>Compromisos:<br>A través de mi representante legal y autorizado me comprometo a cumplir con:                                                                                                    |
|                                         | ema vigente a la techa de la presente solicitud.<br>Los demás criterios de evaluación correspondientes a la materia de la presente solicitud.<br>Compromisos:<br>A través de mi representante legal y autorizado me comprometo a cumplir con:<br>A catar todos los lineamientos establecidos a la fecha por la entidad mexicana de acreditación, a. c. (ema). |

- De clic en "Enviar solicitud"
- Lea el siguiente mensaje y si está de acuerdo / De clic en Aceptar
- En la siguiente pantalla / De clic en "Obtener documento", ese es el acuse del ingreso de su solicitud (le sugiero guardarlo) / De clic en Aceptar

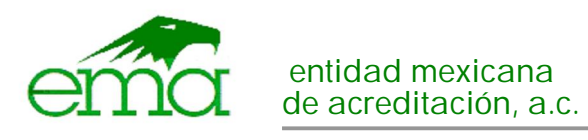

| Caso 3: Si usted d   | lesea <mark>ampliar en alguna</mark> | norma el alcance de su | Unidad de Verificación | deberá seleccionar |
|----------------------|--------------------------------------|------------------------|------------------------|--------------------|
| el trámite Ampliació | ón de alcance:                       |                        |                        |                    |

- Ingresar a Saema con la clave de su Unidad de Verificación
- o Seleccionar: iniciar con una nueva solicitud / De clic en Aceptar
- Seleccionar: el tipo de UV
- Seleccionar: Actualización, ampliación o reducción de un alcance acreditado / De clic en Aceptar
- Seleccionar: Ampliación de Alcance / De clic en Aceptar
- Cuando le aparezca esta pantalla:

66 Alcance de la acreditación 🤊

| Oprima el botón In<br>los datos se mostra<br>vez incorpor | corporar alcance para ir a la pantalla de cap<br>arán en el tablero. Repita el procedimiento t<br>rados todos los alcancas requendos, presion | tura. Una vez que registre<br>antas veces requiera. Una<br>e el botón Aceptar.<br>Inco | rporar alcance |
|-----------------------------------------------------------|----------------------------------------------------------------------------------------------------|----------------------------------------------------------------------------------------|----------------|
| Materia                                                   | Norma o especifica                                                                                                    | ción                                                                                   | Eliminar       |
| Contenido                                                 | de la solicitud                                                                                                    | Regresar                                                                               | Aceptar        |

- Seleccione "Incorporar Alcance"
- o Seleccionar "Información Comercial"
- Seleccionar la norma en la que desea ampliarse / De clic en Aceptar, repetir tantas veces como sea necesario o según la(s) norma(s) en que se quiera ampliar.
- Al concluir / De clic en Aceptar
- o Cuando le aparezca esta pantalla:

66 Personal 99

| Proporcione los datos del personal d<br>alcance de la acreditación solicitada, así<br>para organismos de certificación), in<br>endosar y aprobar la emisión de los ini<br>para que se registre en el tablero. Rej | e nivel directivo c<br>como del person<br>dicando si se prop<br>ormes. Después o<br>pita el procedimie<br>presione | gerencial que realice<br>al involucrado en las a<br>ponen como Verificad<br>de capturar los datos<br>nto por cada persona<br>el botón Aceptar. | funciones de super<br>actividades técnicas<br>ores cuando sean re<br>de una persona, opr<br>. Una vez incorporac | visión relacionadas al<br>y/o administrativas (solo<br>sponsables de firmar,<br>ima el botón Incorporar<br>fas todas las personas, |
|----------------------------------------------------------------------------------------------------|----------------------------------------------------------------------------------------------------|----------------------------------------------------------------------------------------------------|----------------------------------------------------------------------------------------------------|----------------------------------------------------------------------------------------------------|
| Nombre:                                                                                                    |                                                                                                    |                                                                                                    |                                                                                                    |                                                                                                    |
| CURP                                                                                                    |                                                                                                    |                                                                                                    |                                                                                                    |                                                                                                    |
| Puesto en la organización:                                                                                                    |                                                                                                    |                                                                                                    |                                                                                                    |                                                                                                    |
| Tipo de personal:                                                                                                    |                                                                                                    | Ŧ                                                                                                    |                                                                                                    |                                                                                                    |
| Verificador:                                                                                                    | 💽 SI 🔍 NO                                                                                                    |                                                                                                    |                                                                                                    |                                                                                                    |
|                                                                                                    |                                                                                                    |                                                                                                    |                                                                                                    |                                                                                                    |
|                                                                                                    |                                                                                                    |                                                                                                    |                                                                                                    | Incorporar                                                                                                    |
| Tipo Nombre                                                                                                    | CURP                                                                                                    | Puesto                                                                                                    | Verificador                                                                                                    | Eliminar Editar                                                                                                    |
| Contenido de la solicitud                                                                                                    |                                                                                                    |                                                                                                    | Regresar                                                                                                    | Aceptar                                                                                                    |

Ingrese la información en los campos requeridos <u>SOLO PARA EL CASO DEL PERSONAL</u> <u>NUEVO (NO ACREDITADO)</u>: Nombre, CURP, Puesto en la organización, Tipo de personal (seleccione; Gerente Técnico, Gerente Sustituto o verificador), en Verificador elija la respuesta "SI" y de clic en "Incorporar", repita este paso las veces que sea necesario <u>SOLO</u> <u>DEL PERSONAL NUEVO</u> y al concluir / De clic en Aceptar.

PARA EL CASO DE PERSONAL YA ACREDITADO EN SU Unidad de Verificación NO CAPTURE EN NINGÚN CAMPO, solo / De clic en Aceptar

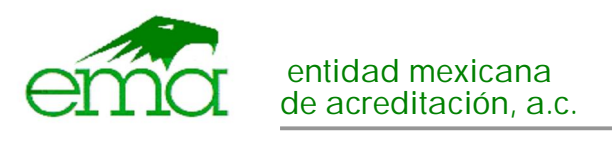

• Si capturó personal nuevo, en la siguiente pantalla hasta abajo busque a la nueva persona que quiere acreditar para su Unidad de Verificación y seleccione la imagen del

lápiz a continuación seleccione la norma(s) en la cuál(es) aplicará el(los) examen(es) al concluir la selección de las normas / De clic en Aceptar, le regresará a la pantalla anterior y le aparecerá la persona y normas seleccionadas, (repetir este paso si es más de una persona la que usted capturó), al concluir con la captura de todos / De clic en Aceptar

- Si el personal ya esta acreditado en su Unidad de Verificación, en la siguiente pantalla le aparecerá el listado del personal que forma parte de su Unidad de Verificación, busque a la(s) persona(s) de la cual desea ampliar en el alcance y seleccione la imagen del lápiz a continuación seleccione la norma(s) en la cuál(es) aplicará(n) el(los) examen(es), al concluir la selección de la(s) norma(s) / De clic en Aceptar, le regresará a la pantalla anterior y le aparecerá la persona y normas seleccionadas, (repetir este paso si es más de una persona), al concluir con la captura de todos / De clic en Aceptar.
- Los datos de la siguiente pantalla son indiferentes puede seleccionar cualquiera / De clic en Aceptar

| Datos para la evaluación en sitio                                                                                                    |
|----------------------------------------------------------------------------------------------------|
| Fecha en la cual desea recibir la visita de evaluación en sitio, 10/11/2017                                                                                                    |
| Opciones para proporcionar los recursos de gastos de viaje y viâticos que deben ser<br>cubiertos:                                                                                                    |
| ema tendrá la responsabilidad de administrar los recursos y emisión de factura por concepto<br>de gastos por viaje y viáticos.                                                                          |
| <ul> <li>El organismo tendra la responsabilidad de administrar los recursos, reembolsando los gastos<br/>directamente al grupo evaluador contra entrega de los comprobantes correspondientes</li> </ul> |
| NOTA. La visita de evaluación en sitio se podrá programar una vez que se haya concluido con<br>la etapa de evaluación documental.                                                                       |
| Contenido de la solicitud Regresar Aceptar                                                                                                    |

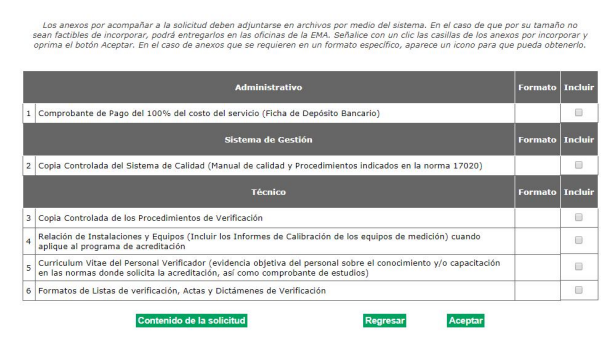

- o De clic en Aceptar
- En la siguiente pantalla verá su solicitud concluida, en la sección de "Alcance de la acreditación" le aparecerá(n) la(s) norma(s) que desea ampliar, en la sección de "Personal" el nombre de la persona con la(s) norma(s) de la(s) cual(es) presentará exámen y en el "Estatus" dirá "Ampliación", si la solicitud refleja lo que desea y es correcta / De clic en Aceptar o modificar si cometió algún error.
- La siguiente pantalla, el contrato no es necesario este solo se entrega en trámite de Vigilancia y Reevaluación (solo de clic en "Obtener"), sobre las carátulas de anexos le sugiero guardarlas.

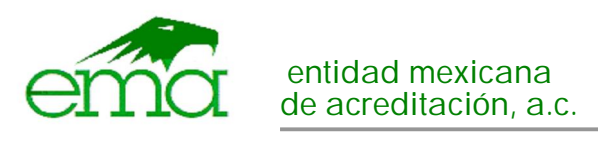

|   | 66 Generación de documentos ??                             |                                                                                                    |  |
|---|------------------------------------------------------------|----------------------------------------------------------------------------------------------------|--|
|   |                                                            | Dé clic en el icono de cada documento para obtener e imprimir el archivo. El contrato debe firmarse y rubricarse en<br>cada hoja por el representante legal y el representante autorizado, y entregarne en las oficinas de la EMA,<br>acompañado de los anexos que no incorporó en el sistema. En cada anexo incluya como portada la carátula que le<br>corresponda. |  |
|   |                                                            |                                                                                                    |  |
|   |                                                            |                                                                                                    |  |
|   |                                                            | Documento Obtener                                                                                                    |  |
|   |                                                            | Contrato de prestacion de servicios de acreditacion                                                                                                    |  |
|   |                                                            |                                                                                                    |  |
|   |                                                            | Contenido de la solicitud Regresar Aceptar                                                                                                    |  |
|   |                                                            |                                                                                                    |  |
| 0 | De clic en Aceptar                                         |                                                                                                    |  |
| 0 | Lea y seleccione todos los rangos de la siguiente pantalla |                                                                                                    |  |
|   | 66 Enviar la solicitud ??                                  |                                                                                                    |  |
|   |                                                            |                                                                                                    |  |
|   |                                                            | Declaraciones:                                                                                                    |  |
|   |                                                            | Declaro hain protecta de decir verdad:                                                                                                    |  |
|   |                                                            |                                                                                                    |  |
|   |                                                            | <ul> <li>Que los datos contenidos en la presente solicitad y en sus anexos son ciertos.</li> <li>Que he leído y comprendido los siguientes documentos:</li> </ul>                                                                                                    |  |
|   |                                                            | Ley Federal sobre Metrología y Normalización y su Reglamento.                                                                                                    |  |
|   |                                                            | Disposiciones indicadas en el Contrato de Prestación de Servicios FOR-UV-030 vigente.                                                                                                    |  |
|   |                                                            | Norma Mexicana NMX-EC-17020-IMMC-2014 "Criterios generales para la operación de varios tipos de unidades<br>(organismo) que desarrollan la verificación (inspección)" y la Guía de Aplicación de la 17020 MP-HE0XX en su<br>edición vigente y correspondiente a la materia donde solicita el servicio.                                                               |  |
|   |                                                            | Convocatoria para la acreditación y aprobación, en caso de que aplique.                                                                                                    |  |
|   |                                                            | Política referentes a la trazabilidad y ensayos de aptitud de la entidad mexicana de acreditación, a. c.                                                                                                    |  |
|   |                                                            | Procedimiento de Evaluación y Acreditación de Unidades de Verificación (organismos de inspección) MP-HP002 de<br>ema vigente a la fecha de la presente solicitud.                                                                                                    |  |
|   |                                                            | Los demás criterios de evaluación correspondientes a la materia de la presente solicitud.                                                                                                    |  |
|   |                                                            | Compromisos:                                                                                                    |  |
|   | ,                                                          | A través de mi representante legal y autorizado me comprometo a cumplir con:                                                                                                    |  |
|   |                                                            | Acatar todos los lineamientos establecidos a la fecha por la entidad mexicana de acreditación, a. c. (ema).                                                                                                    |  |
|   |                                                            | Cubrir los gastos por concepto de viáticos y honorarios del grupo evaluador asignado que se generen en cada una<br>de las etapas del proceso de evaluación y acreditación.                                                                                                    |  |
|   |                                                            | Contenido de la solicitud Regresar Enviar solicitud                                                                                                    |  |
| ~ | Do clic on "Enviar colicitud"                              |                                                                                                    |  |

- De clic en "Enviar solicitud" 0
- o Lea el siguiente mensaje y si está de acuerdo / De clic en Aceptar En la siguiente pantalla / De clic en "Obtener documento", ese es el acuse del ingreso de su solicitud (le sugiero guardarlo) / De clic en Aceptar

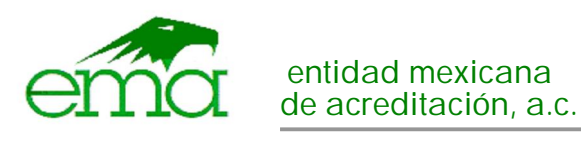

#### Clientes nuevos: Ingreso de solicitud en su totalidad

Favor de ingresar sus documentos y registrarse en nuestro portal de ema <u>http://www.ema.org.mx</u> en SAEMA siguiente link:

#### http://200.57.73.234/saema/UsuarioSession/Login

O dar click en el siguiente ícono que aparece en nuestra página principal.

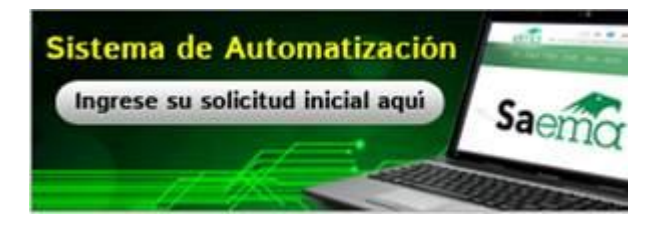

Para todos los interesados en el caso de que se les presente cualquier duda sobre el sistema ponerse en contacto con:

|                       |                                | 5047 - 4902 |
|-----------------------|--------------------------------|-------------|
| Omar Paredes Martinez | <u>omar.paredes@ema.org.mx</u> | 3047 - 4302 |
| Fernando León Flores  | fernando.leon@ema.org.mx       | o Ext. 4936 |
|                       | <u></u>                        | Ext. 4933   |

Sin más por el momento, aprovecho la ocasión para enviarle un cordial saludo.

Atentamente,

Sandra Franco Becerra Ingeniero de Unidades de Verificación

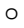